# e-Learning webcam Troubleshot

## 화상영어 수업을 위한 웹캠 및 헤드셋 확인

- 1. 웹캠 및 헤드셋 설정 확인
- 2. 화상영어 NetStudy 환경설정
- 3. 기타 점검 사항

### 1.1 장치관리자 설정 확인

| 🚔 장치 관리자                                                                                                    | - |  | 100.00 |  |  |  |  |  |
|----------------------------------------------------------------------------------------------------|---|--|--------|--|--|--|--|--|
| 파일(F) 동작(A) 보기(V) 도움말(H)                                                                                                    |   |  |        |  |  |  |  |  |
|                                                                                                    |   |  |        |  |  |  |  |  |
| ● ● ○ PVD/CD-ROM 드라이브         ● ● PVD/CD-ROM 드라이브         ● ● PVD/CD-ROM 드라이브         ● ● IDE ATA/ATAPI 컨트롤러         ● ● IDE ATA/ATAPI 컨트롤러         ● ● IDE ATA/ATAPI 컨트롤러         ● ● IDE ATA/ATAPI 컨트롤러         ● ● IDE ATA/ATAPI 컨트롤러         ● ● IDE ATA/ATAPI 컨트롤러         ● ● IDE ATA/ATAPI 컨트롤러         ● IDE ATA/ATAPI 컨트롤러         ● IDE ATA/ATAPI 컨트롤러         ● IDE ATA/ATAPI 컨트롤러         ● IDE ATA/ATAPI 컨E IDE IDE IDE IDE IDE IDE IDE IDE IDE ID |   |  |        |  |  |  |  |  |
| ▶                                                                                                    |   |  |        |  |  |  |  |  |
| ▷-/끝·포트(COM & LPI)<br>▷                                                                                                    |   |  |        |  |  |  |  |  |
| ▶ 💷 휴대용 장치                                                                                                    |   |  |        |  |  |  |  |  |
| ▷ 場류 휴먼 인터페이스 장치                                                                                                    |   |  |        |  |  |  |  |  |
|                                                                                                    |   |  |        |  |  |  |  |  |
| 선택한 장치를 사용하지 못하게 합니다.                                                                                                    |   |  |        |  |  |  |  |  |
| -                                                                                                    |   |  |        |  |  |  |  |  |

### ▶ 확인 순서

- 1. 내컴퓨터 마우스오른쪽 버튼 속성 2. 장치 관리자 들어가기
- 3. 사운드, 비디오 및 게임 컨트롤러
   4. Webcam 드라이버 마우스 오른쪽버튼
   5. 사용 안 함 클릭

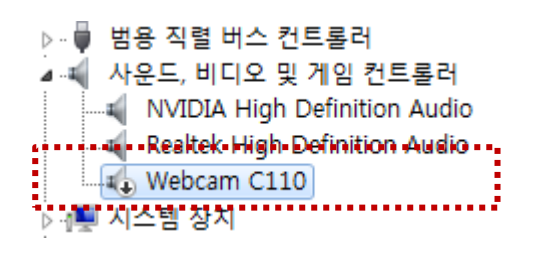

- 6. 사용중지 확인
- 7. 설정 완료

#### 1.2 헤드셋 설정방법

#### ▶ 헤드셋 연결 - 본체의 앞면잭 보다는 뒷면잭에 꼽아주세요.

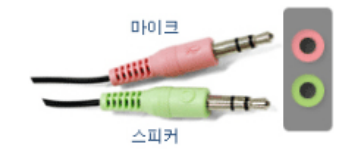

#### 

#### 1. 바탕화면 오른쪽 맨하단 스피커아이콘 마우스 오른쪽 버튼 클릭

\* 주의 : 외장스피커는 잭을 뽑거나 전원을 꺼주세요

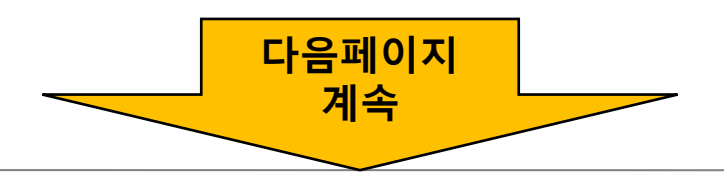

### 1.2 헤드셋 설정방법

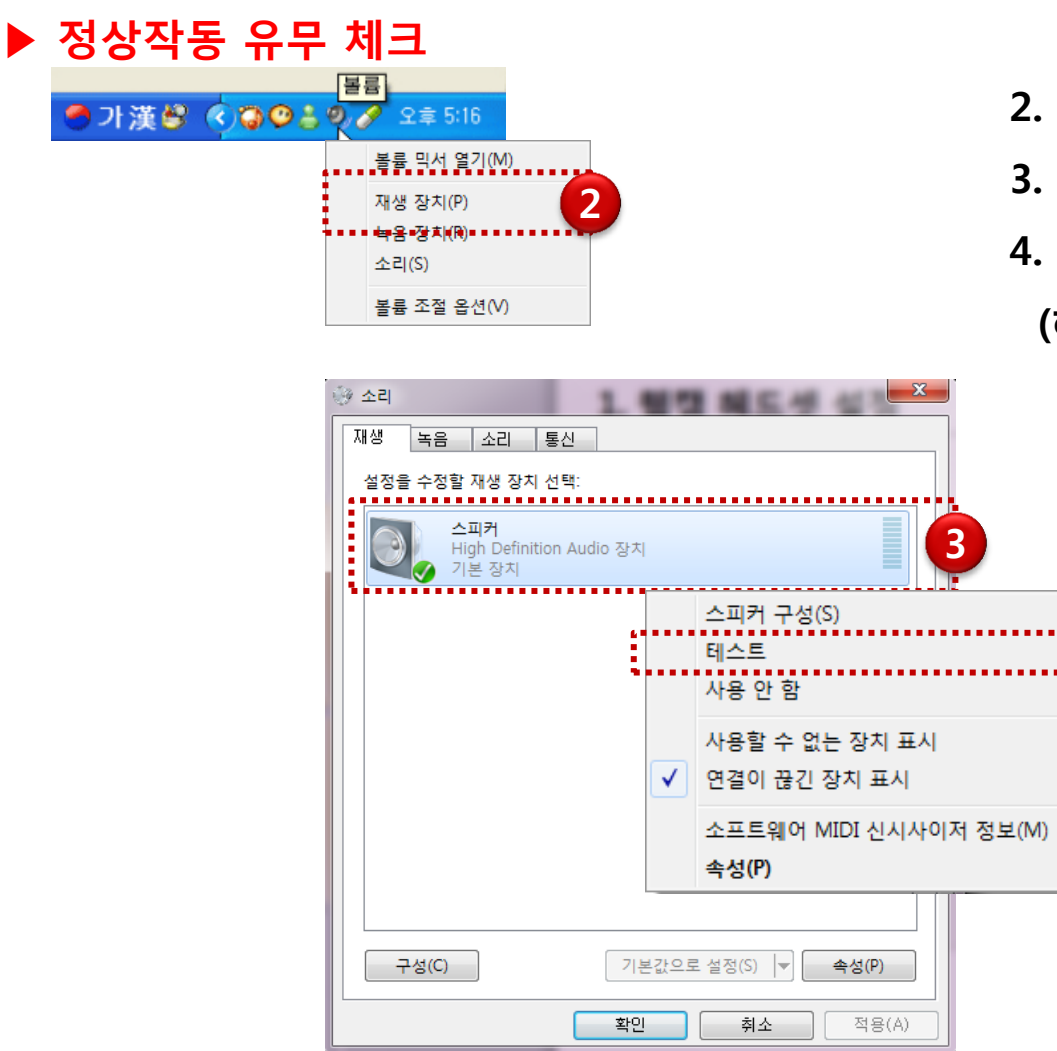

2. 재생장치 클릭
 3. 반드시 스피커에 愛표시가 있는가 확인
 4. 스피커 마우스 오른쪽 버튼 > 테스트
 (헤드폰 스피커로 테스트 소리 확인)

4

#### 1.2 헤드셋 설정방법

▶ 정상작동 유무 체크

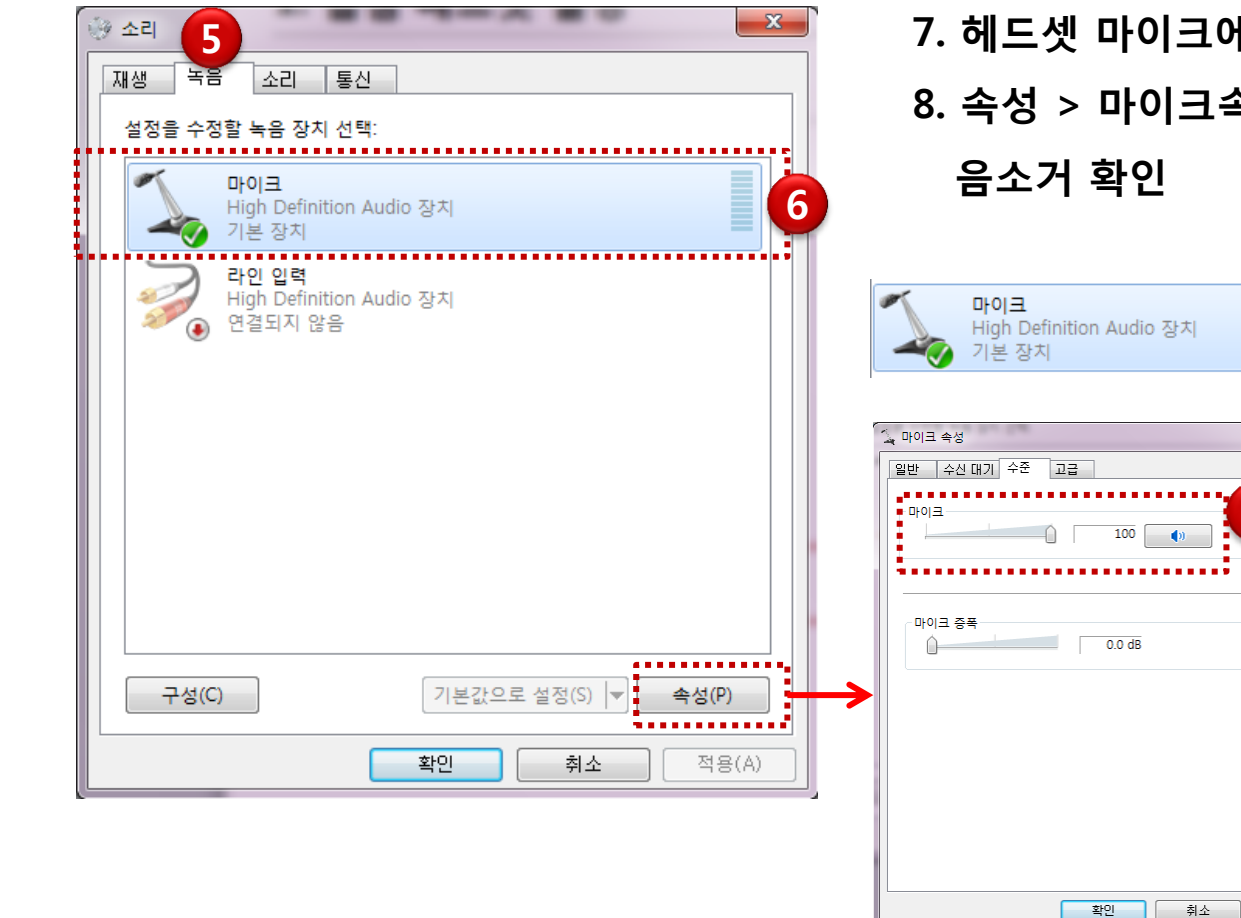

6. 마이크가 기본장치로 ♥체크 확인 (가장중요!!)
7. 헤드셋 마이크에 말을 하면 기이지 움직임 확인
8. 속성 > 마이크속성 > 수준 : 마이크 볼륨 및 음소거 확인

X

8

적용(A)

5. 녹음 선택

### 2. 화상영어 환경 설정

#### 2.1 NetStudy 장치정보 설정

|   | ۰                                                    |                  |                             |            | 📋 비디오 | 📝 전자철판 | 🚡 웹공유 | 🛄 화면공유 |
|---|------------------------------------------------------|------------------|-----------------------------|------------|-------|--------|-------|--------|
|   | ● 녹화하기 ● 녹화하기 ● ************************************ |                  |                             |            |       |        |       |        |
| 1 | 👌 참석자 목록 🛛 🗇                                         |                  |                             |            |       |        |       |        |
|   | 👻 😋 🐺 wonkwang 🤱                                     |                  |                             |            |       |        |       |        |
|   |                                                      |                  |                             |            |       |        |       |        |
|   |                                                      | > 장치정보           |                             |            |       |        |       |        |
|   |                                                      | > 역사             | Webcam C110                 | ▼ 웹캠       |       |        |       |        |
|   | 👽 채팅                                                 |                  | 스피커(High Definition Audio 장 | 치) 🔻 음성 출력 |       |        |       |        |
|   |                                                      | ▶ 음성협획           | 마이크(High Definition Audio 장 | 치) 🔽 음성 입력 |       |        |       |        |
|   |                                                      | <b>&gt;</b> 음성입력 |                             |            |       |        |       |        |
|   |                                                      | > 특화             |                             |            |       |        |       |        |
|   |                                                      |                  |                             |            |       | -      |       |        |
|   |                                                      |                  |                             |            |       |        |       |        |
|   |                                                      |                  |                             | 확인         | 취소    | 적용     |       |        |

#### 1. 화상영어 수업화면에서 환경설정 클릭

2. 웹캠/음성출력/음성입력이 정상적으로 선택되었는지 확인

### 2.2 NetStudy 음성입력 설정

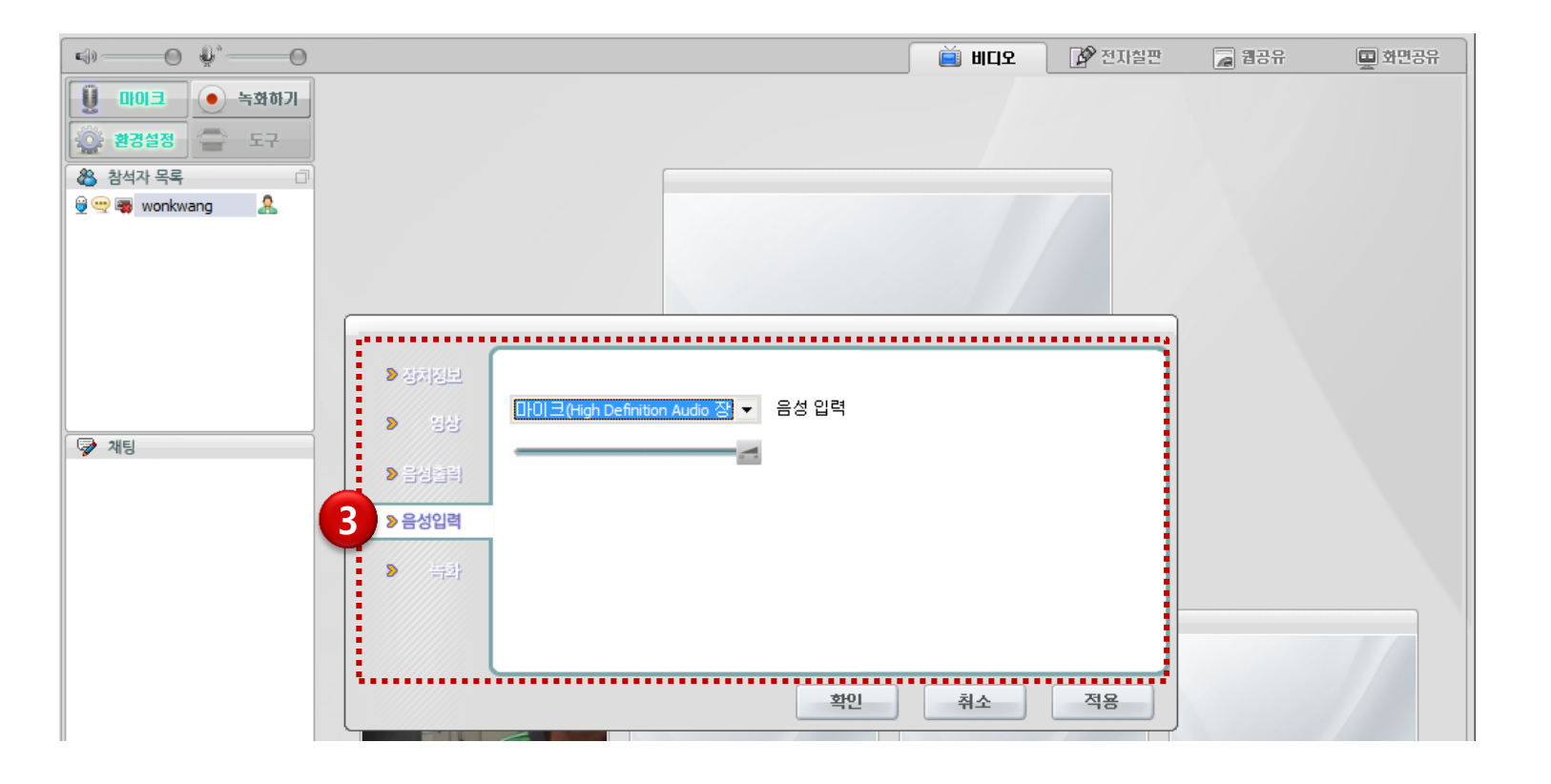

3. 음성입력이 정상적으로 선택되었는지 확인

4. 화상영어 실행을 종료하고 재 실행한다.

### 3. 기타 점검 사항

3.1 음성/화상 코덱이 설치 되지 않은 경우

-> 네이버 등 자료실에서 코덱을 찾아 설치 (일괄 코덱 설치 : 곰 오디오 설치 권장)

3.2 H/W 인식이 잘못된 경우 (장치 삭제 후 리부팅 필수!)

-> 장치관리자 - 드라이버 삭제 후 드라이버 재설치

3.3 헤드셋 마이크 작동 확인 (네이버, 구글 검색 참조 : "헤드폰 마이크 작동 방법")

3.4 장치에 문제가 있는 경우

-> 간혹 불량 헤드폰일 경우가 있습니다. 앞의 내용으로 테스트를 해보았으나 헤드폰이 작동하지 않으면 구매처에 문의하시기 바랍니다.

3.5 시작 > 모든프로그램 > 보조프로그램 > 녹음기 실행하여 녹음하고 녹화한 파일 들어보기

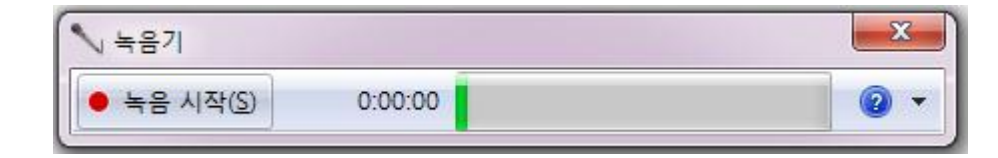